## คู่มือการสมัครเป็นสมาชิกส่งข่าวเว็บไซต์ สพฐ.

เฉพาะเจ้าห<sup>ึ่</sup>น้าที่ ประชาสัมพันธ์ ของสำนักงานเขตพื้นที่การศึกษาเท่านั้น

## 1. เข้าเว็บไซต์ <u>https://www.obec.go.th</u>

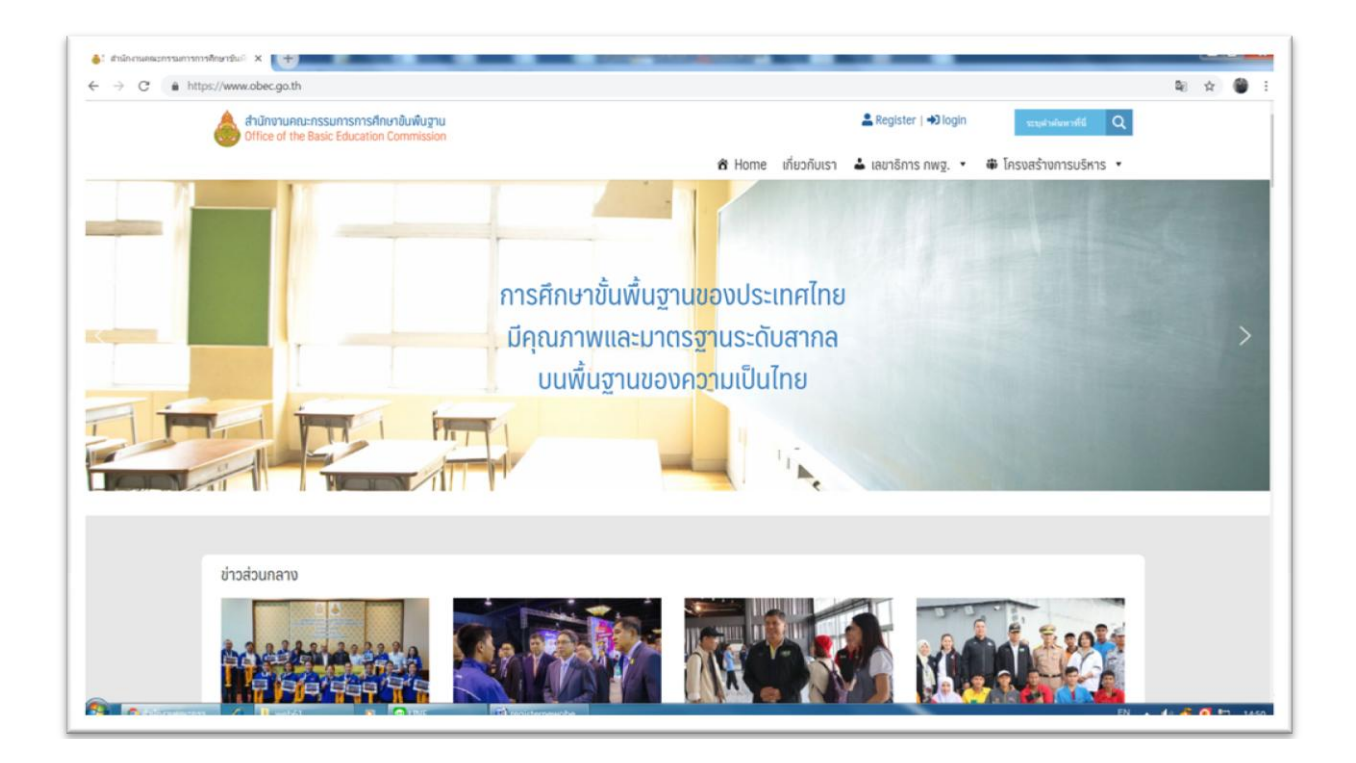

## 2. คลิก Register

| 🕅 Home เกี่ยวกับเรา 🕯 | เลขาธิการ กพฐ. • 🖶 โครงสร้างการบริหาร •                                                                    |   |  |
|-----------------------|----------------------------------------------------------------------------------------------------|---|--|
| Register              |                                                                                                    |   |  |
|                       | ผู้มีอการสมัครเป็นสมาชิกส่งข่าวเว็บไขส                                                                     |   |  |
| Username *            |                                                                                                    |   |  |
| First Name            |                                                                                                    |   |  |
| Last Name             |                                                                                                    |   |  |
| E-mail *              |                                                                                                    |   |  |
| - ureaciumning        | สพระ ภาคเหนือ                                                                                              | • |  |
| เมอร์ไกรศัพท์ *       |                                                                                                    |   |  |
| สินถึง/หน่วยงาน *     |                                                                                                    |   |  |
| Password *            |                                                                                                    |   |  |
|                       | mmmum engin of 6 characters.<br>The password must have a minimum strength of Medium.<br>Strength Indicator |   |  |
| Repeat Password *     |                                                                                                    |   |  |
| reCAPTCHA *           | Verification expired. Check the shackbox                                                                   |   |  |

2.1 User name ใช้ภาษาอังกฤษตัวเล็ก ไม่มีเว้นวรรค ไม่มีตัวอักษาภาษาไทย (ใช้สำหรับ Login)

2.2 First Name กรอกชื่อจริง ภาษาไทย

2.3 Last Name กรอกนามสกุล ภาษาไทย

2.4 E-mail กรอกอีเมล์ที่ใช้งานจริง

2.5 Password กรอกรหัสผ่านที่ต้องการเวลา Login ไม่ต่ำกว่า 8 ตัว ประกอบด้วยตัวเลข ตัวอักษร ภาษาอังกฤษ ตัวพิมพ์ใหญ่ และตัวพิมพ์เล็ก

2.6 Repeat Password กรอกรหัสผ่านอีกครั้ง
2.7 ภูมิภาค/หน่วยงาน เลือกตามที่กำหนด
2.8 เบอร์โทรศัพท์ ระบุหมายเลขโทรศัพท์ที่ติดต่อได้
2.9 สังกัดหน่วยงาน พิมพ์ชื่อสำนักงาน เช่น สำนักงานเขตพื้นที่การศึกษามัธยมศึกษา เขต 3
2.10 reCHAPTCHA คลิกในสี่เหลี่ยม สักครู่จะมีกรอบให้เลือก เช่น คลิกเลือกภาพที่เป็นรถยนต์

ทั้งหมด แล้วยืนยัน ถ้าไม่ผ่าน อาจจะมีให้เลือกทำต่ออีกเพราะเลือกไม่ครบ เช่น ภาพไหนเป็นจักรยาน หรือ ภาพไหนเป็นชื่อถนน จนถูกต้องหมด จะมีเครื่องหมายถูกสีเขียว จึงจะคลิกยืนยันได้ (ถ้าไม่ผ่านตรงนี้ แล้วไปคลิกยืนยัน ท่านอาจจะต้องเริ่มนับ 1 ย้อนกลับไปทำตั้งแต่ ข้อ 1 ใหม่)

2.11 คลิก Register เพื่อส่งแบบฟอร์มสมัคร จะปรากฏข้อความ ต้องการให้ท่านไป confirm ในเมล์ตามลิงค์ที่ส่งไป

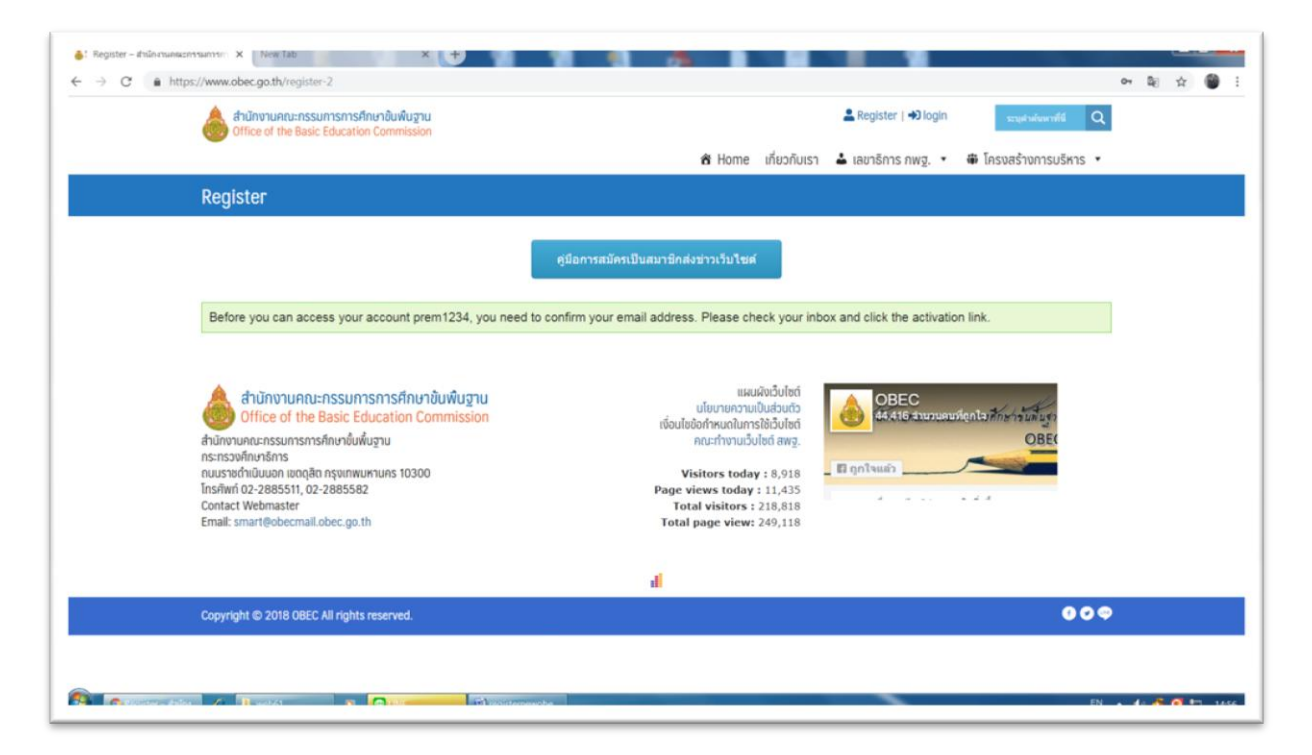

\*\*\* กรุณากรอกข้อมูลตามความเป็นจริง และสามารถติดต่อได้ หากตรวจสอบพบว่าไม่ถูกต้อง หรือเป็นเท็จจะลบ user ดังกล่าวทันที

## 3. ตรวจสอบ e-Mail ตามที่ท่านได้แจ้งไว้

คลิกลิงค์ บรรทัดสีน้ำเงิน เพื่อยืนยันการสมัคร

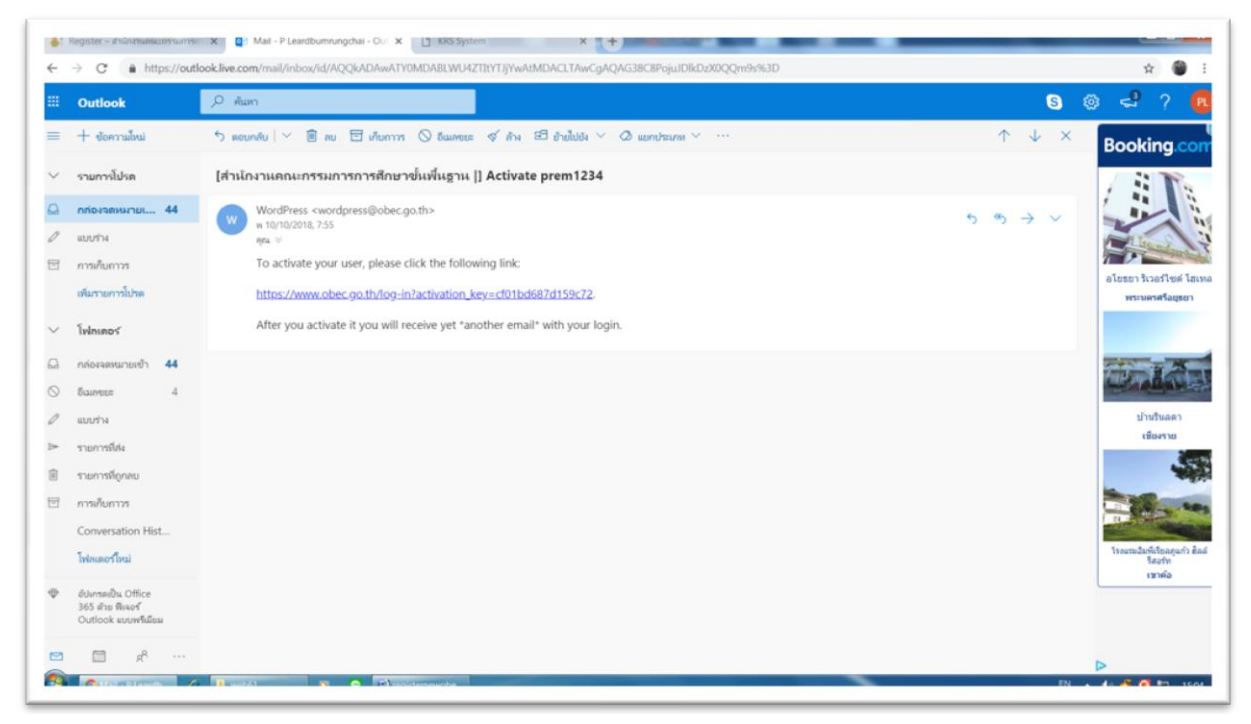

- \* e-Mail อาจจะอยู่ใน Junk mail
- 4. เมื่อถึงหน้านี้ แสดงว่า Confirm การสมัครเรียบร้อย สามารถ Login ส่งข่าวได้

| G . | https://www.obec.go.th/log-in?activation_key=cf01bd687d159c72                                                                                           |                                                                                                    |                                                    | <b>₽</b>   ☆ |
|-----|----------------------------------------------------------------------------------------------------|----------------------------------------------------------------------------------------------------|----------------------------------------------------|--------------|
|     | and an an an an an an an an an an an an an                                                                                                    | -                                                                                                    | Register   🔿 login 🛛 🗤 sospitalismentil            | Q            |
|     | -                                                                                                    | 🕆 Home เกี่ยวกับเรา 📥                                                                                       | เลขาธิการ กพฐ. 🔹 🗰 โครงสร้างการบริหาร              | •            |
|     | Log In                                                                                                    |                                                                                                    |                                                    |              |
|     | Your email was successfully confirmed.                                                                                                    |                                                                                                    |                                                    |              |
|     | Username                                                                                                    |                                                                                                    |                                                    |              |
|     | รศัลผ่าน                                                                                                    |                                                                                                    |                                                    |              |
|     | 💷 บันทึกการใช้งานของฉัน                                                                                                    |                                                                                                    |                                                    |              |
|     | ເບົ່າສູ່ຮະບບ                                                                                                    |                                                                                                    |                                                    |              |
|     |                                                                                                    |                                                                                                    | 🕍 3,938 total views, 65 views to                   | day          |
|     | สำนักงานคณะกรรมการการศึกษาขั้นพื้นฐาน     อffice of the Basic Education Commission     สำนักงานกณะกรรมการการกิณาขึ้นพื้นฐาน     ดะ ตราศโตษาชื่นครือกร   | แผมผิดอื่นใชด์<br>เป็นบายความเป็นส่วนตัว<br>เงื่อนใช่อัดที่หมดในการใช้อื่นใชด์<br>คณะทำงานอื่นใชด์ ลพฐ.     | OBEC<br>dd.417.documundento.fine.in.filer.<br>OBEC |              |
|     | na-isavimi oloni z<br>nuussavihiluuon iuonjän nyvinnun-10300<br>Ins/iwi 02-288551, 02-2885582<br>Contact Webmaster<br>Email: smart @obecmail.obec.go.th | Visitors today : 8,973<br>Page views today : 11,526<br>Total visitors : 218,874<br>Total page view: 249,210 | gn194697                                           |              |

\*\*\* หากไม่สามารถใช้งานได้ให้ติดต่อ สทร. สพฐ.